Vice Rectorate for Study Affairs and Clinical Veterinary Medicine University of Veterinary Medicine, Vienna

+43 1 25077-1015 vrlk@vetmeduni.ac.at Veterinärplatz 1, 1210 Vienna

vetmeduni.ac.at

Page 1/15

# Instructions for Online Applications to the Selection Procedure for the 2024/25 Academic Year

February 15, 2024

## Table of contents

| 1. | Crea | te accoun   | nt/register for VetmedOnline3                                       | \$     |
|----|------|-------------|---------------------------------------------------------------------|--------|
|    | 1.1. | Home pa     | age                                                                 | 3      |
|    | 1.2. | Registrat   | tion page                                                           | 3      |
|    | 1.3. | Registrat   | tion for VetmedOnline                                               | 4      |
|    | 1.4. | Activation  | n link and defining a password                                      | 4      |
|    | 1.5. | Summary     | у                                                                   | 5      |
|    | 1.6. | No activa   | ation link received                                                 | 5      |
|    | 1.7. | Application | on by former students or employees of the Vetmeduni                 | 5      |
| 2. | Rese | et passwo   | rd (only for external persons)5                                     | 5      |
| 3. | Appl | ying for a  | degree programme6                                                   | 5      |
|    | 3.1. | Home pa     | age: business card                                                  | 6      |
|    | 3.2. | Selecting   | g a degree programme                                                | 6      |
|    | 3.3. | Personal    | l data                                                              | 7      |
|    | 3.4. | Correspo    | ondence address/home address                                        | 7      |
|    | 3.5. | Universit   | ty entrance qualifications                                          | 8      |
|    |      | 3.5.1.      | School leaving exam or prior degree programme not successfully comp | leted9 |
|    | 3.6. | Uploadin    | ng documents                                                        | 10     |
|    | 3.7. | Summar      | y and submit application                                            | 11     |
|    | 3.8. | Admissic    | ons procedure survey                                                | 12     |
| 4. | Appl | icants' po  | ortal12                                                             | 2      |
|    | 4.1. | Paying th   | he application fee                                                  | 12     |
|    | 4.2. | Edit uplo   | aded document                                                       | 13     |
|    | 4.3. | View and    | d edit your application                                             | 14     |
|    | 4.4. | Self-serv   | vice status of the application                                      | 14     |
|    |      | 4.4.1.      | Submission of application                                           | 14     |
|    |      | 4.4.2.      | Status of the application documents                                 | 15     |
|    |      | 4.4.3.      | Status of admission                                                 | 15     |

### 1. Create account/register for VetmedOnline

Employees and students of the University of Veterinary Medicine, Vienna can skip Point 1 of this document ("Create account/register for VetmedOnline"). The applications of these individuals can be activated via their business card/application view using the **"My applications"** feature. Students and employees can therefore start at Point 3 of this document ("Degree applications").

The following browsers are supported: Microsoft EDGE, Google CHROME, Apple SAFARI and Mozilla FIREFOX. Please check that your browser is up-to-date. The images were generated using a test system and may therefore vary slightly from those you see on your system. We recommend registering and applying for a degree programme on a PC or a laptop.

The link to VetmedOnline is: https://online.vu-wien.ac.at/

### You need to set up an account before you can apply for a degree programme.

#### 1.1. Home page

In order to register for the 2024/2025 selection procedure, please go to "Continue without registration". You will then be forwarded to a new page.

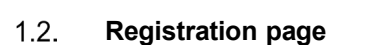

You need a VetmedOnline account in order to register. Please select "Register".

• **Registration** for an account takes place on the following page:

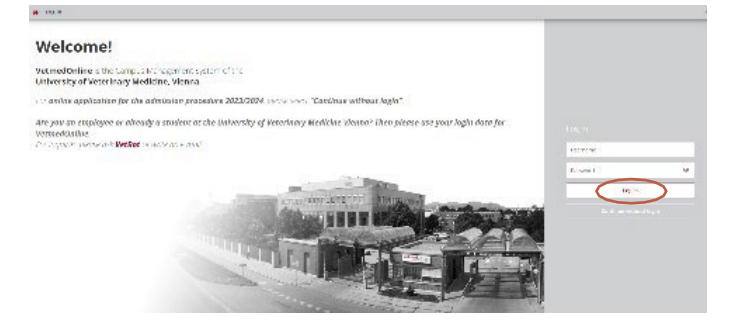

|                      | <b>vetmed</b> online                                                                                                    |                          |            |
|----------------------|----------------------------------------------------------------------------------------------------|--------------------------|------------|
| To apply for the add | Registration for applicants<br>nession procedure 2023/2024 you need a VelnedOntive Ac<br>Errgat assumm?<br>The University in Ventrary Medicine Venna? Then the | culum: <u>Regaration</u> | Contration |
|                      | For inquiries please ask <u>VetBot</u> or write an e-mail.                                                                                                    |                          |            |
|                      | Encycl password as an external Person?<br>About this system (German only)                                                                                      |                          |            |

https://online.vu-wien.ac.at/VUWonline/wbselbstregPerson.register

The registration link is active from 04.03.2024, 10:00 CEST until 21.05.2024, 23:59 CEST.

## 1.3. Registration for VetmedOnline

- Please enter your data and check that these are correct!
- If you are already studying or have in the past studied at another Austrian university or at the Vetmeduni, please enter your matriculation number. This simplifies the processing of your registration.
- Click on "Confirm data". The following screen will open:
- Now click on "**Submit data**". This completes the registration procedure.
- After completing the registration procedure, you will receive an activation link sent to the email address you entered. It can take up to 5 minutes for the activation link to be sent.

| Registration   | n for VetmedOnline                                                |  |
|----------------|-------------------------------------------------------------------|--|
| Master data    |                                                                   |  |
| First name     | Maria                                                             |  |
| Last name      | Mustermann                                                        |  |
| Gender         | female 🗸                                                          |  |
| Date of birth  | 01.01.2000                                                        |  |
| Maiden name    |                                                                   |  |
|                |                                                                   |  |
| Account data   |                                                                   |  |
| Email add      | dress maria.mustermann@gmail.com                                  |  |
| Preferred lang | john.doe@example.com<br>guage English V                           |  |
| Degree program | imme data                                                         |  |
| Are you regist | tered or have you been registered at an Austrian university? No 💙 |  |
| Confirm data   | >                                                                 |  |
|                |                                                                   |  |

| Registration                                                                 | for VetmedOnline                 |  |
|------------------------------------------------------------------------------|----------------------------------|--|
| Master data                                                                  |                                  |  |
| First name                                                                   | Maria                            |  |
| Last name                                                                    | Mustermann                       |  |
| Gender                                                                       | female                           |  |
| Date of birth                                                                | 01.01.2000                       |  |
| Maiden name                                                                  |                                  |  |
|                                                                              |                                  |  |
| Account data                                                                 |                                  |  |
| Email ad                                                                     | dress maria.mustermann@gmail.com |  |
| Preferred language Englisch                                                  |                                  |  |
|                                                                              |                                  |  |
| Degree program                                                               | mme data                         |  |
| Are you registered or have you been registered at an Austrian university? No |                                  |  |
|                                                                              |                                  |  |
| Back Subn                                                                    | nit data                         |  |

# 1.4. Activation link and defining a password

- Please copy the activation link contained in the email into your browser.
- You will be asked to define a password.

You can register with the username allocated by VetmedOnline OR the email address entered during the registration procedure.

## Please select a secure password!

Required criteria:

- a minimum of 8 and a maximum of 40 characters,
- only lower case characters,
- at least 3 letters,
- at least one number,
- at least one special character (i.e. other than the numbers and letters),
- the password must not contain your first name, family name, username or your date of birth.

Once you have selected your password you can then log in to VetmedOnline using the "Complete registration" button.

## 1.5. Summary

Your registered email address is also your means of logging in!

If you click on "Continue", you will be logged into VetmedOnline and can apply for a degree programme using the "My applications" feature.

# 1.6. No activation link received

- There can be several reasons why you do not receive an email with an activation link:
  - Please check your spam folder.
  - The email address may have been entered incorrectly.
  - Perhaps your inbox is full and you can't receive any more emails.
  - Your registration may not have been fully completed.

If none of the above apply, please contact: Zulassung@vetmeduni.ac.at

## 1.7. Application by former students or employees of the Vetmeduni

Former students or employees should contact us directly via <u>Zulassung@vetmeduni.ac.at</u>. If you are a former student, please advise us of your matriculation number. If you are a former employee of the Vetmeduni, please quote your date of birth. You will receive an activation link after these data have been checked.

## 2. Reset password (only for external persons)

• In order to reset your password you need the email address you used to register (this step only applies to external persons).

| Password help                    |          |
|----------------------------------|----------|
| Please enter your email-address: |          |
| Identification                   |          |
| personal email address           |          |
|                                  | Continue |
| NDV-                             | NDU-     |

An email has been sent to the email address m.test@gmail.com.Please check your inbox shortly.

Password help

- Click on the following link to reset your password: <u>https://online.vu-</u> wien.ac.at/VUWonline/pl/ui/\$ctx/!wbAev.selfPwdResetIdentifyIdent?pStep=
- Please enter your email address and click on "Continue".
- You will receive an email enabling you to reset your password.

| Username                                                     | xyz              |
|--------------------------------------------------------------|------------------|
| Alternative login option -<br>your verified email<br>address | m.test@gmail.com |
| Account valid until                                          | 30.Januar 2024   |
| Password changed on                                          |                  |
| Service                                                      | Status           |
| CAMPUSonline                                                 | 1                |
| Licer account has been cre                                   | ated             |
| User account has been cre                                    | eated.           |

vetmeduni 🋞

## 3. Applying for a degree programme

## 3.1. VetmedOnline: business card

• As soon as you have successfully completed the registration procedure and have logged in to VetmedOnline, you will see your business card.

The "My applications" feature is already active and can be accessed via business card/application view in the case of employees and students of the University of Veterinary Medicine, Vienna.

- Simply click on "My applications".
- This will route you to the general information page for starting a degree programme.
   Several categories allow you to access relevant information if you click on the information button.
- Click on "Continue".

# 3.2. Selecting a degree programme

The following degree programmes can be selected:

- Diploma Programme in Veterinary Medicine (UI209),
- Bachelor's Programme in Biomedicine and Biotechnology (UI 033 658),
- Interdisciplinary Master's Programme in Human-Animal Interactions (UI 066 222),
- Master's Programme in Comparative Biomedicine (UI 066 681),
- Master's Programme in Precision Animal Health (UI 066 224) and

| E-Mai    | marta.musterfrau@gmail.com |                            |
|----------|----------------------------|----------------------------|
| Homepage |                            | could be displayed<br>here |
|          |                            |                            |
|          |                            |                            |

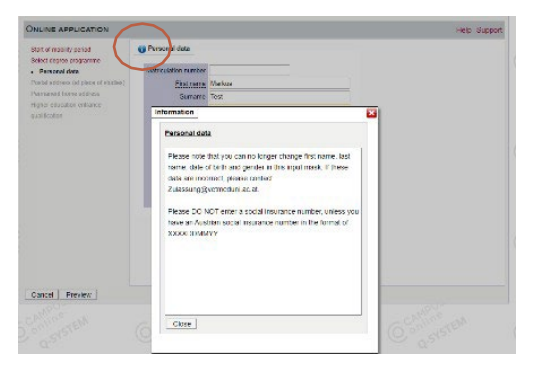

| cent or more to house                    | Select degree programme |                                                                |   |
|------------------------------------------|-------------------------|----------------------------------------------------------------|---|
| Select degree programme<br>Visional data | Type of studies         | Bedela progenine                                               | ~ |
| estal address (at place of studies)      | Degree programme        | UI 033 658 Bachelor's programme; Diemedicine and Dietechnology | * |
| gher exhapsion enformer                  |                         | Further information                                            |   |
| utheater                                 | Type of admission       | Admission Procedure                                            |   |
|                                          |                         |                                                                |   |
|                                          |                         |                                                                |   |
|                                          |                         |                                                                |   |
|                                          |                         |                                                                |   |
|                                          |                         |                                                                |   |
|                                          |                         |                                                                |   |

- Lateral Entry into Veterinary Medicine (UI299Q prerequisite being evidence of 90/120 ECTS in a veterinary medicine degree).
- Only one application is permitted for a diploma or bachelor's degree or for a master's degree programme at the Vetmeduni.
- Click on "<u>Further information</u>" to find out all the details about the admissions procedure for the relevant programme.
- Click on "Continue".

### 3.3. Personal data

Please note that on this input screen you will not be able to edit the first name, family name, date of birth and gender used during the registration procedure.

- Please enter only an <u>Austrian social</u> <u>security number</u> in the Social Insurance No.-field. Leave this field empty if you do not have an Austrian social security number.
- If you enter Austrian as your nationality, an Austrian social security number is mandatory. This consists of a 10-digit number which includes your date of birth and can be found on your e-card.

| itart of mobility period                                                                                         | Personal data                                                              |                     |   |  |
|----------------------------------------------------------------------------------------------------|----------------------------------------------------------------------------|---------------------|---|--|
| Seid digree pogame<br>Pensol data<br>Pensol atala<br>Penson timo adavis<br>Higher education entance<br>gualecter | Matriculation number<br>First name Ma<br>Surname Te<br>Social security no. | rkus<br>t           |   |  |
|                                                                                                    | Date of bith 01<br>Gender m<br>Place of bith<br>Country of bith Pl         | 01.2000             | ~ |  |
|                                                                                                    | Maiden name<br>1st nationality Au<br>2nd nationality Pi                    | dria<br>rase select | ~ |  |
|                                                                                                    |                                                                            |                     |   |  |

Austrian nationals without an Austrian social security number will be required to enter another

nationality as an alternative (e.g. their current country of residence, such as Italy) in order to be able to continue with the application procedure.

If you enter incorrect details, please contact an employee in the admissions department (Zulassung@vetmeduni.ac.at).

## 3.4. Correspondence address/home address

- Please enter your correspondence address (delivery address/study address).
- If the correspondence address and your home address are identical, please activate the checkbox.
- The post code (sort code), city and country fields are mandatory.
- Click on "Continue".

| INLINE APPLICATION          |                                                                             | Help Suppo |
|-----------------------------|-----------------------------------------------------------------------------|------------|
| Start of mobility period    | Postal address (at place of studies)                                        |            |
| Select degree programme     | Correspondence address (competer address)                                   |            |
| Personal data               | conceptingence address (semester address)                                   |            |
| Postal address (at place of | Mail delivery c/o                                                           |            |
| tudies)                     |                                                                             |            |
|                             | Street and number                                                           |            |
| ligher education entrance   | Postal Code/City                                                            |            |
| ualification                | Country/State Please select 🗸                                               |            |
|                             | Region Please select V                                                      |            |
|                             |                                                                             |            |
|                             | Telephone number                                                            |            |
|                             | Temporary email                                                             |            |
|                             |                                                                             |            |
|                             |                                                                             |            |
|                             | My postal address (at place of studies) is identical with my permanent home | address.   |
|                             |                                                                             |            |
|                             |                                                                             |            |
|                             |                                                                             |            |
|                             |                                                                             |            |
|                             |                                                                             |            |
|                             |                                                                             |            |
|                             |                                                                             |            |

- If the correspondence address is not identical and the checkbox is not activated, you will be requested to enter a home address (e.g. your home address in Italy or your current correspondence address in Vienna).
- If your home address differs from your correspondence address, please enter your home address.
- Please also provide a telephone number to facilitate communication.

### 3.5. University entrance qualifications

• Please enter your highest academic qualification which makes you eligible to study at a university.

For Diploma Programme in Veterinary Medicine and Bachelor's Programme in Biomedicine and Biotechnology: secondary school leaving exam, foreign

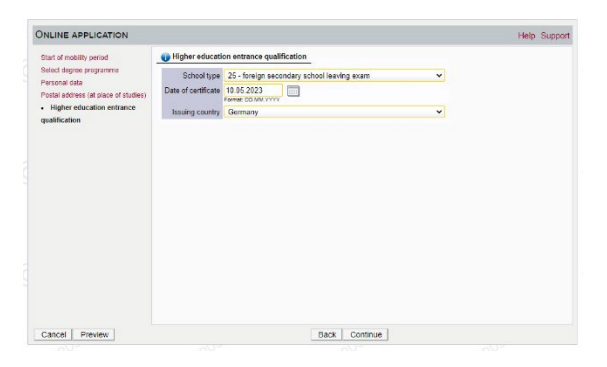

secondary school leaving exam, IB diploma (foreign country), European school leaving examination (foreign country),

Master's Programmes: (foreign) post-second. educational institution

0

Applicants who have attained **entry qualifications other than in Austria** must select one of the following types of educational institution:

| 25 | Foreign secondary school leaving |
|----|----------------------------------|
|    | exam                             |
| 31 | Foreign post-second. educ. inst. |
| 46 | IB diploma (foreign country)     |
| 48 | European school leaving          |
|    | examination (foreign country)    |

Applicants for a **master's programme** should indicate in the relevant field whether their **previous degree programme was completed at an Austrian or a foreign university**:

| 30 | Austrian post-second. educ. inst.                                              |
|----|--------------------------------------------------------------------------------|
| 31 | Foreign post-second. educ. inst.                                               |
| 32 | Diploma/master's programme at<br>an Austrian university of applied<br>sciences |
| 33 | Austrian accred. private university                                            |
| 34 | Austrian university of education                                               |
| 40 | Master's/diploma study<br>programme at another Austrian<br>university          |
| 41 | Master's/diploma study<br>programme at own university                          |

# The issuing state can only be edited if one of the above programmes has been selected.

# Prior degree programme not successfully completed

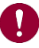

If you do not have a bachelor's degree certificate, please enter 21.05.2024 in the field "Date of certificate".

# 3.5.1. School leaving exam or prior degree programme not successfully completed

Applicants for the Diploma Programme in Veterinary Medicine (UI 209), the Bachelor's Programme in Biomedicine (UI 33 658) and for the Master's Programme in Comparative Biomedicine (UI 066 681) are advised to upload their university entrance qualification or transcript of records of their previous studies to the applicant's portal by 20.08.2024. If you do not have a corresponding certificate by your personal enrolment date, please contact <u>Zulassung@vetmeduni.ac.at</u>.

If you do <u>not have</u> a secondary school leaving certificate at the time of application, please enter 20.08.2024 as the date of your university entrance qualification.

Applicants for the lateral entry in the Diploma Programme in Veterinary Medicine (UI 299Q) must upload proof of the 90 ECTS credits taken within the framework of an equivalent degree programme in veterinary medicine by the end of the application deadline (21.05.2024). At the time of enrolment, proof of 120 ECTS credits must be submitted.

Applicants for the Master's Degree Programmes in Human-Animal Interactions – IMHAI (UI 066 222) and Precision Animal Health (UI 066 224) must upload proof of previous studies in the applicants' portal by the end of the application deadline (21.05.2024). If no degree has been obtained by the end of the application deadline, proof of academic achievements must be submitted in the form of a transcript of records (for the Master's Programme in Precision Animal Health, please include a weighted grade point average) and the corresponding curriculum in German or English.

## 3.6. Uploading documents

The following documents can be uploaded/have to be uploaded in connection with applications:

| Programme           | Document                                                            | Deadline    |
|---------------------|---------------------------------------------------------------------|-------------|
| Bachelor's/Diploma  | School leaving certificate                                          | CAN be      |
| Programme           | Official photo ID                                                   | uploaded    |
|                     |                                                                     | until       |
|                     |                                                                     | 20.08.2024  |
| Master's Programme  | Official photo ID                                                   | CAN be      |
| in Comparative      | Evidence of the completion of a relevant                            | uploaded    |
| Biomedicine         | bachelor's degree programme (if available)                          | until       |
|                     |                                                                     | 20.08.2024  |
| Master's Programme  | Personal statement                                                  |             |
| in IMHAI            | CV                                                                  |             |
|                     | Evidence of the completion of a relevant                            | HAVE TO     |
|                     | bachelor's degree programme (if available)                          | BE          |
|                     | A summary of the grades obtained in the course                      | uploaded    |
|                     | of exams during the foundation degree (transcript                   | by no later |
|                     | of records) and related curriculum                                  | than        |
|                     | Evidence of English language skills B2                              | 21.05.2024  |
|                     | Official photo ID                                                   |             |
| Master's Programme  | Personal statement                                                  |             |
| in Precision Animal | CV                                                                  |             |
| Health              | Essay                                                               | HAVE TO     |
|                     | Evidence of the completion of a relevant                            | BE          |
|                     | bachelor's degree programme (if available)                          | uploaded    |
|                     | A summary of the grades obtained in the course                      | by no later |
|                     | of exams during the foundation degree (transcript                   | than        |
|                     | of records) with a weighted grade average and<br>related curriculum | 21.05.2024  |
|                     | Evidence of English language skills B2                              |             |
|                     | Official photo ID                                                   |             |
| Lateral Entry into  | Evidence of the required 90 ECTS credits                            | HAVE TO     |
| Veterinary Medicine | completed as part of an equivalent degree                           | BE          |
| ,                   | programme in veterinary medicine                                    | uploaded    |
|                     | Evidence of German language skills at level C1                      | by no later |
|                     |                                                                     | than        |
|                     |                                                                     | 21.05.2024  |
|                     |                                                                     | CAN be      |
|                     | Evidence of the required 120 ECTS credits                           | uploaded    |
|                     | programme in veteringny medicing                                    | until       |
|                     |                                                                     | 20 08 2024  |
|                     | Official photo ID                                                   | 20.00.2024  |

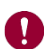

Please note the following:

- Only PDF documents with a maximum file size of 5 MB can be uploaded.
- If this limit is breached, please try to reduce the resolution/quality of your scanned documents. Freeware is available for this.
- It is only possible to upload one document at a time. Documents consisting of more than one page must be compiled to form a single document.
- If you upload an incorrect certificate, this can be corrected later refer to Section 4.2 Edit uploaded document.
- The application for the Diploma and Bachelor's Programme as well as for the Master's Programme in Comparative Biomedicine is also possible without uploading documents. Documents CAN be uploaded by the specified deadline.
- When applying for the Master's Programmes Human-Animal Interactions

   IMHAI and Precision Animal Health as well as for the lateral entry into Veterinary Medicine, the relevant documents MUST be uploaded by the end of the application deadline (21.05.2024).
- You can view the uploaded document under "Current document".

#### 3.7. Summary and submit application

| ONLINE APPLICATION                                                                                                    |                                                                                |                                                                                                    |                                       |                                                                          |                                                      |                                           |                                                              |                              | Help    | Support |  |
|----------------------------------------------------------------------------------------------------|--------------------------------------------------------------------------------|----------------------------------------------------------------------------------------------------|---------------------------------------|--------------------------------------------------------------------------|------------------------------------------------------|-------------------------------------------|--------------------------------------------------------------|------------------------------|---------|---------|--|
| Start of mobility period<br>Select degree programme<br>Personal data<br>Postal address (at place of studies)<br>Higher dividually<br>register data and the studies)<br>Higher dividually<br>certificator<br>- Secondary school leaving<br>certificator / University entrance<br>qualification<br>ID card or passport | Second                                                                         | ary schoo                                                                                                    | l leaving certificate / Ur            | iversi                                                                   | ity entrance qual                                    | fication                                  |                                                              |                              |         |         |  |
|                                                                                                    | Please upload the COMPLETE university entrance qualification until 20.08.2023. |                                                                                                    |                                       |                                                                          |                                                      |                                           |                                                              |                              |         |         |  |
|                                                                                                    | Curre                                                                          | ent docum                                                                                                    | ant                                   |                                                                          |                                                      |                                           |                                                              |                              |         |         |  |
|                                                                                                    | File name Type File S                                                          |                                                                                                    |                                       | File S                                                                   | ize D                                                | ate                                       |                                                              |                              |         |         |  |
|                                                                                                    | No document uploaded                                                           |                                                                                                    |                                       |                                                                          |                                                      |                                           |                                                              |                              |         |         |  |
|                                                                                                    | New document                                                                   |                                                                                                    |                                       |                                                                          |                                                      |                                           |                                                              |                              |         |         |  |
|                                                                                                    | The<br>You                                                                     | The following document types are accepted: <b>Portable Document Format (.pdf).</b><br>You can upload only one file. File size limit: 5 MB. |                                       |                                                                          |                                                      |                                           |                                                              |                              |         |         |  |
|                                                                                                    | File                                                                           | Datei a                                                                                                    | ONLINE APPLICATION                    |                                                                          |                                                      |                                           |                                                              | Help Suppor                  |         |         |  |
|                                                                                                    |                                                                                | Start of mobility period<br>Start of mobility period<br>Processi data<br>Product address of phone of Auto<br>Higher solucitation of Harris | atien                                 | Secondary school<br>Please upload the C<br>Current document<br>File name | eaving certificate<br>ONPLETE universit<br>C<br>Type | - / Universit<br>by entrance<br>File Size | y entrance qualification<br>qualitation und 20.08.20<br>Date | 23                           |         |         |  |
|                                                                                                    |                                                                                | <ul> <li>Secondary school leaving<br/>cartificate / University entrance</li> </ul>                                                         | an<br>Note                            | Certificate.pdf                                                          | application/pcf                                      | 4.8                                       | 22 03 2023 17:47 21                                          | ×                            |         |         |  |
|                                                                                                    |                                                                                |                                                                                                    | qualification<br>ID rand or presepted |                                                                          | The following d<br>You can uplead                    | only one file. Fil                        | ro accopto<br>e size limit                                   | Portable Document P<br>5 MD. | (ormat) | (.pdf). |  |
| Cancel Preview                                                                                                    |                                                                                |                                                                                                    |                                       |                                                                          | Fiel Datci au                                        | within Keine                              | Nanci ausgi                                                  | wani                         |         |         |  |
|                                                                                                    |                                                                                |                                                                                                    |                                       |                                                                          |                                                      |                                           |                                                              |                              |         |         |  |
|                                                                                                    |                                                                                |                                                                                                    |                                       |                                                                          |                                                      |                                           | 100                                                          | and I down a l               |         |         |  |

 The last page is a summary of your application. Please make a note of your Application number in the header section as this will be required when you pay your application fee as explained under <u>Section</u>

4.1 Application fee.

• Click on "Submit" in order to submit your application.

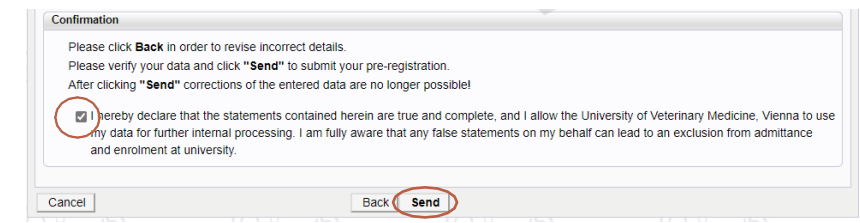

Your application **will only be sent** if you have activated the checkbox and hit the **"Submit"** button!

### 3.8. Selection procedure survey

- Bachelor and diploma programmes: On behalf of the Federal Ministry of Education, Science and Research, you will be requested to complete a survey. This is of course anonymous.
- Master's programmes: You will be requested to complete a Vetmeduni survey. This is of course anonymous.

My Applicatio

| ank you for your pre-registration! We  | will contact you via a mail about furth                                       | her steps soon.                                                                   |
|----------------------------------------|-------------------------------------------------------------------------------|-----------------------------------------------------------------------------------|
| icase take some time for the following | ) topics                                                                      |                                                                                   |
| HS Survey                              |                                                                               |                                                                                   |
| Admission procedures at universitie    | s are evaluated in accordance with the also fill out the following evaluation | the Universities Act. The Institute for Advanced Studies in Vienna (IH<br>in form |
| Survey for Students                    |                                                                               |                                                                                   |
| $\sim$                                 |                                                                               |                                                                                   |
|                                        |                                                                               |                                                                                   |
|                                        |                                                                               |                                                                                   |
|                                        |                                                                               |                                                                                   |
|                                        |                                                                               |                                                                                   |
|                                        |                                                                               |                                                                                   |
|                                        |                                                                               |                                                                                   |

# 4. Applicants' portal

- You will be routed to the applicants' portal once you have submitted your application and completed the survey.
- This portal allows you to view the status of the various documents, to upload documents at a later point in time and also to exchange previously uploaded documents.

| ser: 2-00030638          |                                                                                                    |                                                                                                    |                                                      |           |           | Operations<br>Enternew application |
|--------------------------|----------------------------------------------------------------------------------------------------|----------------------------------------------------------------------------------------------------|------------------------------------------------------|-----------|-----------|------------------------------------|
| Dograe prog              | pramme                                                                                                    |                                                                                                    | Submission of application                            | Admission | Enrolment | Operations                         |
| 23<br>Bachelor's<br>• Ty | programme; Biomedicine and Bi<br>pe of admission: Admission Proced                                                                                                    | otechnology<br>fure                                                                                                    | ₽3 08 2023                                           | 0         | · (       |                                    |
| f the<br>at a            | Decements statish decisi may<br>be associated statish decisi may<br>be associated to the statistical<br>Statistical decisional of<br>Statistical decisional of<br>Stat | e submitted<br>the conflicted and conflicted and conf | 07<br>anter guardenten with <b>35 88 3073</b><br>202 |           |           |                                    |

• The menu item "Documents" also provides payment details for the application fee.

## 4.1. Paying the application fee

- Please pay your application fee after submitting your application.
- This application fee must be received by the university by no later than 27.05.2024.
- Cocuments stated neerin must be submitted
  Application fee
  Information
  Please transfer the subjection fee in due time so that it reaches the following account by 31.05.2023 at the latest.
  The camment defence is your accidation number stating utim 1:2
  Name: Velenialment clinicity utim 1:2
  Name: Velenialment clinicity utim 1:2
  Name: Velenialment clinicity utim 1:2
  Description of the clinicity of the clinicity utim 1:2
  Description of the clinicity of the clinicity o
- The data related to the payment of the application fee can be found on the applicants' portal.
- Payment reference number: Your personal application number Your personal application number starts with 1-XXXXXXXXX (highlighted in yellow).

### • Foreign bank transfers:

- Please check with your bank whether charges will be deducted from the transfer of the fee. In such a case, make sure that the fee is received in full.
- Under certain circumstances, the transfer may take several days.

As soon as the appropriate amount has been received correctly, the status will change to "OK". It may take several days to allocate your payment.

| Require      | id documents (for adr | nesion)                                                                                                    |
|--------------|-----------------------|----------------------------------------------------------------------------------------------------|
| Docus        | nents stated herein t | nust be submitted                                                                                                    |
| - <b>(</b> @ | Application fee       | )                                                                                                    |
|              | -                     |                                                                                                    |
|              | Information           | Please transfer the application fee in due time so that it reaches the following account by 31.05.2023 at the latest.                                                           |
|              |                       | The payment reference is your application number starting with "1."                                                                                                    |
|              |                       | Name: Veterinärmedizinische Universität Wien                                                                                                    |
|              |                       | IBAN: AT23 2011 1285 2634 6503                                                                                                    |
|              |                       | BIC: GIBAATWWXXX                                                                                                    |
|              |                       | Payment reference: 1-00004783                                                                                                    |
|              |                       | Fee: 605                                                                                                    |
|              |                       | Bank transfers from abroad:                                                                                                    |
|              |                       | <ul> <li>Clarify with your bank whether expenses will be deducted when transferring the fee. In such a case, make sure that the application fee is received in full.</li> </ul> |
|              |                       | Under certain circumstances, the transfer may take several days.                                                                                                    |
|              |                       |                                                                                                    |
|              | Document templates    | anot available                                                                                                    |
|              | Submit electronically | A Upload document                                                                                                    |
|              |                       | You cannot uslead or edit the document. This document is executed by the Vetmeduni.                                                                                             |
|              | Status                | Ø ok                                                                                                    |
|              | -                     |                                                                                                    |
|              |                       |                                                                                                    |
|              |                       |                                                                                                    |

### 4.2. Edit uploaded document

- If a document has been assigned the status "Not OK", or you have uploaded an incorrect document, you can upload it again yourself.
- Documents stated herein may be submitted Secondary school leaving certificate / University entrance qualification UD card or passport
- If you want to upload a new document, please change the document name so that this can be identified by the system, e.g. to 'Corrected document' or 'DocumentName\_1'.
- Open the incorrect document and select the menu option "Upload document".
- Select the correct file. The window will close if you select "Upload document".
- The new document will be uploaded and the status of the document will change again to "Received".

| Inf          | ormation 🛈 Please                  | upload the <u>COMPL</u>                  | ETE univers                | ity entrance qualification     | until 20.08.2023. |
|--------------|------------------------------------|------------------------------------------|----------------------------|--------------------------------|-------------------|
| Document te  | emplates 🁌 not avai                | lable                                    |                            |                                |                   |
| Submit elect |                                    | document                                 | rument until 2             | 0 08 2023                      |                   |
|              |                                    |                                          |                            |                                |                   |
| Current d    | ocument Downloa                    | ad document                              |                            |                                |                   |
|              | Document up                        | load                                     |                            |                                |                   |
|              | Please upload the <u>C</u>         | OMPLETE universit                        | ty entrance of             | qualification until 20.08.20   | 23.               |
|              | Current documen                    | t                                        |                            |                                |                   |
| ne           | File name                          | Туре                                     | File Size                  | Date                           |                   |
| to           | Certificate.pdf                    | application/pdf                          | 4,8                        | 24.03.2023 11:27:20            | 4                 |
|              | New document                       |                                          |                            |                                |                   |
|              | The following do<br>You can upload | ocument types are<br>only one file. File | e accepted:<br>size limit: | : Portable Document F<br>5 MB. | Format (.pdf).    |
|              | File Datei aus                     | wählen Keine D                           | atei ausge                 | wählt                          |                   |
|              | Cancel/Close                       |                                          |                            |                                |                   |
|              |                                    |                                          |                            |                                |                   |

## 4.3. View and edit your application

- Log in to VetmedOnline using your email address and password.
- Select the "My applications" feature to view your submitted application.
- Click on the magnifying glass to access the self-service screen where you will see the status of your application.

| E-Mail   | marla.musterfrau@gmail.com | Vour picture               |
|----------|----------------------------|----------------------------|
| Homepage | -                          | could be displayed<br>here |
|          |                            |                            |
|          |                            |                            |

#### 4.4. Self-service status of the application

Please note that applications are processed as quickly as possible. This overview is intended to clarify your application status.

The magnifying glass feature allows you to see a summary of your application.

### 4.4.1. Submission of application

This feature allows you to see the status of your application and the payment of the application fee.
 Submission of application
 Status
 Received electronically
 The fee has been received and the application documents will be reviewed soon

| Symbol | Status Name             | Explanation                                                                                                    |
|--------|-------------------------|----------------------------------------------------------------------------------------------------|
| 0      | Received electronically | Application and/or application fee has been<br>received.<br>The application fee has been received and the<br>application documents will be reviewed soon |
| •      | Unknown                 | "Application documents": Documents not yet reviewed; application fee not yet received                                                                    |
|        | Under review            | The documents are being reviewed                                                                                                    |
| 8      | Withdrawn               | The application has been withdrawn by the applicant                                                                                                    |

## 4.4.2. Status of the application documents

You will be informed by email when the status of a document changes.

Details are provided for every document.

Documents stated herein may be submitted

Secondary school leaving certificate / University entrance qualification

ID card or passport

| Symbol | Status Name   | Explanation                                                                                                    |  |  |
|--------|---------------|----------------------------------------------------------------------------------------------------|--|--|
| 3      | Unknown       | Document not yet reviewed                                                                                                    |  |  |
| Σ      | Received      | Document received                                                                                                    |  |  |
|        | Not submitted | The document has not yet been uploaded.                                                                                                    |  |  |
| 8      | Not complete  | The review of the documents has initially<br>been completed. Additional information or<br>correction required.                                                                                                    |  |  |
| 0      | ОК            | The review of the document has been successfully concluded.                                                                                                    |  |  |
|        | Under review  | The documents are being reviewed                                                                                                    |  |  |
| U      | • Not OK      | <ul> <li>The review of the documents has initially<br/>been completed. Additional information or<br/>correction required.</li> <li>Possible explanations:         <ul> <li>An incorrect document has been<br/>uploaded</li> <li>A document is illegible</li> <li>A page is missing</li> <li>OK negative (document OK,<br/>certificate not OK)</li> </ul> </li> </ul> |  |  |

The following table explains the possible status of the various document types:

## 4.4.3. Status of admission

The menu item **Admission** allows applicants to view the status of study place allocation.

| Symbol | Explanation                                                                   |
|--------|-------------------------------------------------------------------------------|
| ?      | "Admission": not yet performed;<br>Study place not yet allocated/waiting list |
|        | Study place allocated.                                                        |
|        | Admission completed                                                           |

| ire                        |                                                                                                    |                                                                                                    |
|----------------------------|----------------------------------------------------------------------------------------------------|----------------------------------------------------------------------------------------------------|
| Degree programme<br>Status | Bachelor's programme; Biomedicine and Biotech<br>Type of admission: Admission Procedure<br>Or "Certificate check": Documents not yet reviewed<br>Or "Admission": not performed yet | inology                                                                                                    |
| Details                    |                                                                                                    |                                                                                                    |
|                            | ure<br>Degree programme<br>Status<br>Details                                                                                                    | The programmes Bachelor's programmes: Biomedicine and Biotect<br>· Type of admission: Admission Procedure<br>Status @ "Centricate check". Documents not yet reviewed<br>@ "Admission". not performed yet<br>Details . |